Instructions

# Tektronix

# 040-1709-00 Main Board Replacement Kit MTX100 MPEG Recorder & Player

075-0855-00

Warning

The servicing instructions are for use by qualified personnel only. To avoid personal injury, do not perform any servicing unless you are qualified to do so. Refer to all safety summaries prior to performing service.

www.tektronix.com

075085500

Copyright © Tektronix, Inc. All rights reserved.

Tektronix products are covered by U.S. and foreign patents, issued and pending. Information in this publication supercedes that in all previously published material. Specifications and price change privileges reserved.

Tektronix, Inc., P.O. Box 500, Beaverton, OR 97077

TEKTRONIX and TEK are registered trademarks of Tektronix, Inc.

# **Kit Description**

This kit provides parts and instructions to replace the Main board (A10) in a MTX100 MPEG Recorder & Player. The new Main board (A11) requires the firmware version 5.0.

### **Products**

MTX100 J320100 and below

## **Minimum Tool and Equipment List**

| Required tools and equipment | Description                                                             |
|------------------------------|-------------------------------------------------------------------------|
| Screwdriver handle           | Accepts Phillps-driver bits                                             |
| Screwdriver handle           | Accepts Torx®-driver bits                                               |
| #2 Phillips tip              | Phillips-driver bit for #2 size screw heads                             |
| T-15 Torx® tip               | Torx $^{\ensuremath{\mathbb{B}}}$ -driver bit for T-15 size screw heads |

# **Kit Parts List**

| Circuit/figure<br>number | Quantity | Part number | Description                                                  |
|--------------------------|----------|-------------|--------------------------------------------------------------|
|                          | 1 ea     | 671-5771-00 | CIRCUIT BD ASSY; A11 MAIN                                    |
|                          | 1 ea     | 335-1242-00 | MARKER, IDENT; 0 dBm                                         |
|                          | 1 ea     | 062-A279-56 | SOFTWARE PACKAGE; APPLICATION<br>RECOVERY CD-ROM             |
|                          | 1 ea     | 075-0855-00 | INSTRUCTION SHEET; 040-1709-00<br>MAIN BOARD REPLACEMENT KIT |
|                          | 1 ea     | 070-A834-55 | MANUAL, TECH; MTX100 USER                                    |

# **Installation Instructions**

These instructions are for personnel who are familiar with servicing the product. If you need further details for disassembling or reassembling the product, refer to the *MTX100 MPEG Recorder & Player Service Manual* (Tektronix, Inc. part number 070-A835-XX).

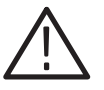

**CAUTION.** To prevent static discharge damage, service the product only in a static-free environment. Observe standard handling precautions for static-sensitive devices while installing this kit. Always wear a grounded wrist strap, grounded foot strap, and static resistant apparel while installing this kit.

These installation instruction consist of three main processes:

- Replacing the Main board
- Upgrading the firmware
- Verifying instrument performance

### **Replacing the Main Board**

Perform the following procedure to replace the Main board.

#### Removing the Cabinet, Board Retainers, and Top Frame

- **1.** Disconnect all external cables and the power cord from the MTX100 rear panel.
- **2.** Use a screwdriver with a T-15 Torx tip to remove the two screws securing the cabinet to the instrument. See Figure 1.
- **3.** Slide the instrument forward to remove the instrument from the cabinet. See Figure 1.

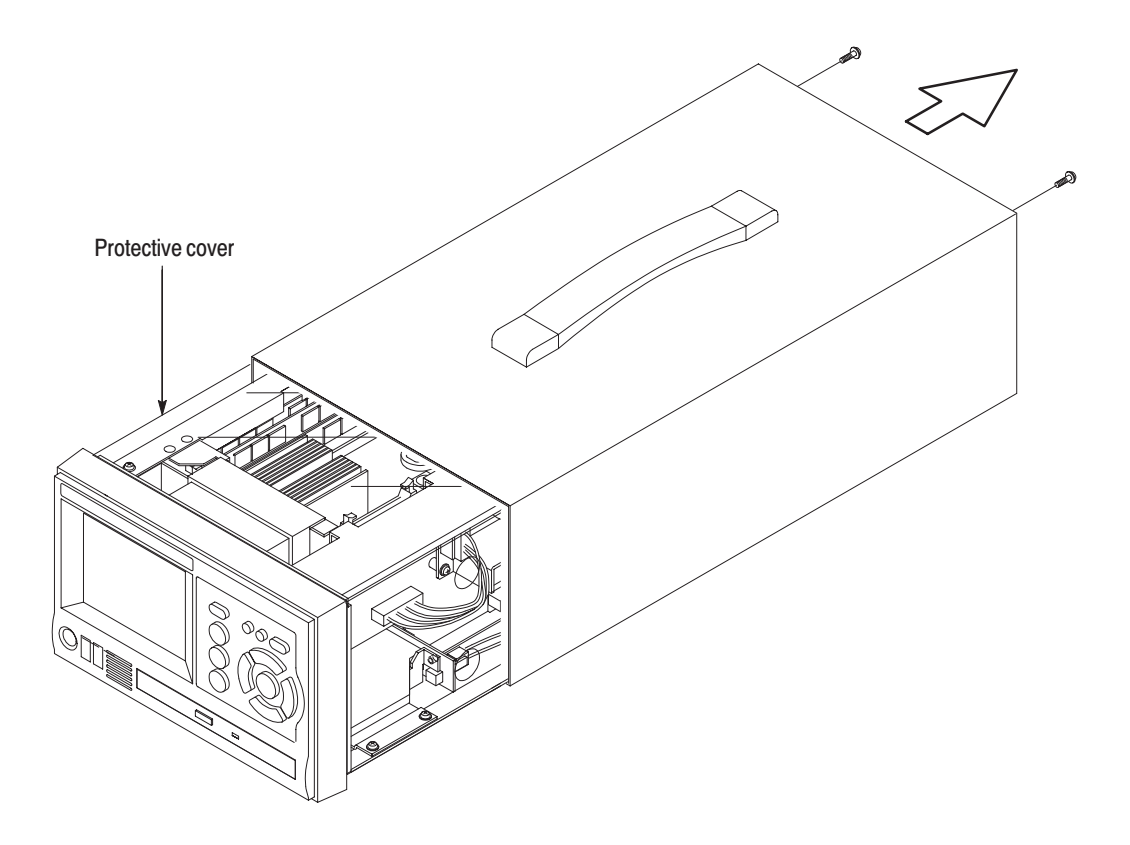

#### Figure 1: Removing the instrument cabinet

- 4. Pull the protective cover out and away from the instrument.
- 5. Set the instrument so its bottom is down on the work surface and its left side is facing you.
- **6.** Use a screwdriver with a #2 Phillips tip to remove each screw securing the board retainers to the chassis. See Figure 2.
- 7. Lift the board retainers away to remove them.
- **8.** Use a screwdriver with a #2 Phillips tip to remove the four screws securing the top frame with shield bracket. See Figure 2.
- 9. Lift the top frame with shield bracket away to remove it.

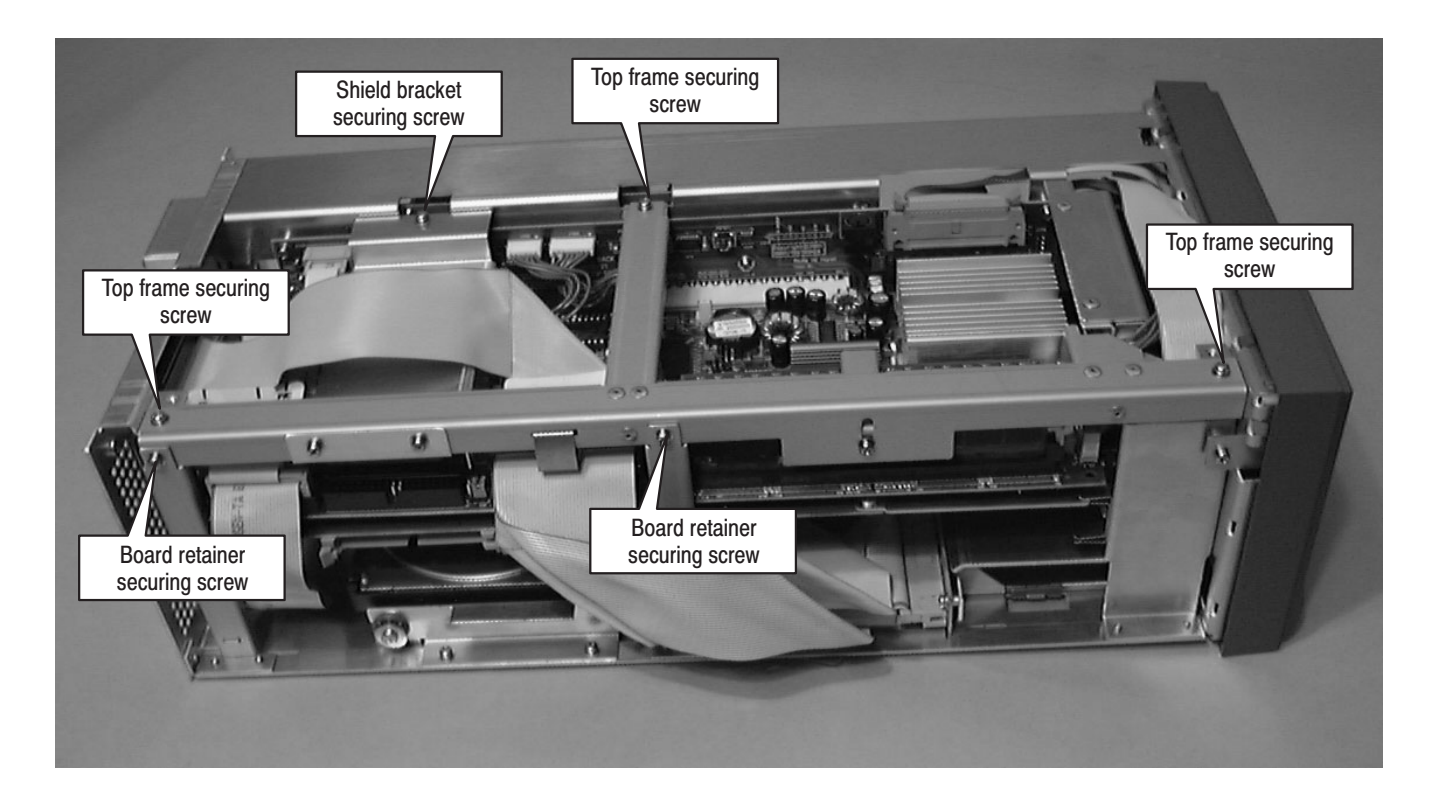

Figure 2: Board retainers and top frame with shield bracket

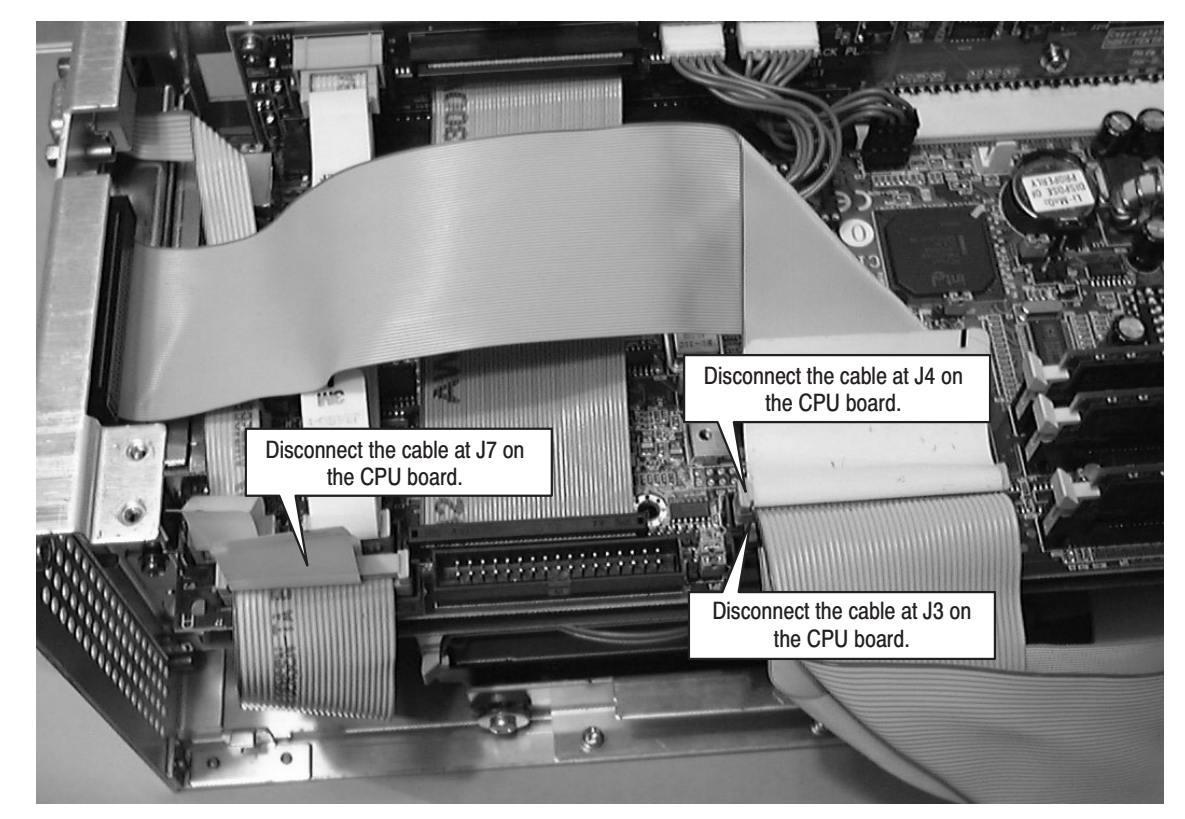

Removing the Main Board (A10) 1. Disconnect the cables at J3, J4, and J7 on the CPU board. See Figure 3.

#### Figure 3: Disconnecting the cables at J3, J4, and J7 on the CPU board

- **2.** If an optional interface module is installed, disconnect the interface cable from the Main board.
- **3.** Use a screwdriver with a #2 Phillips tip to remove the two screws securing the Main board to the side and rear of the chassis. See Figure 4 and 5.

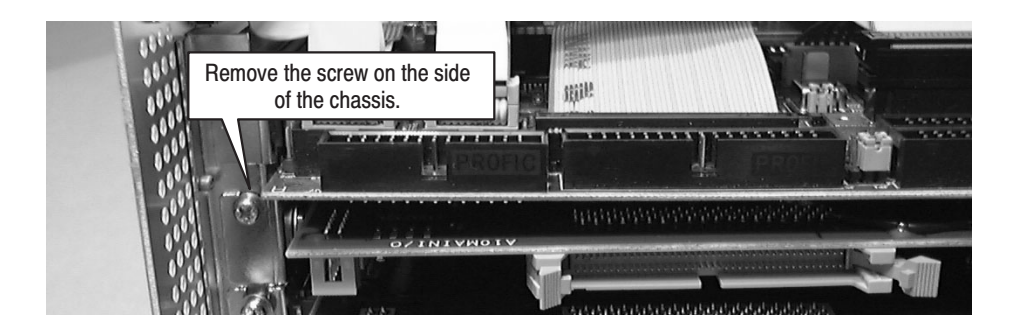

Figure 4: Removing the screw on the side of the chassis

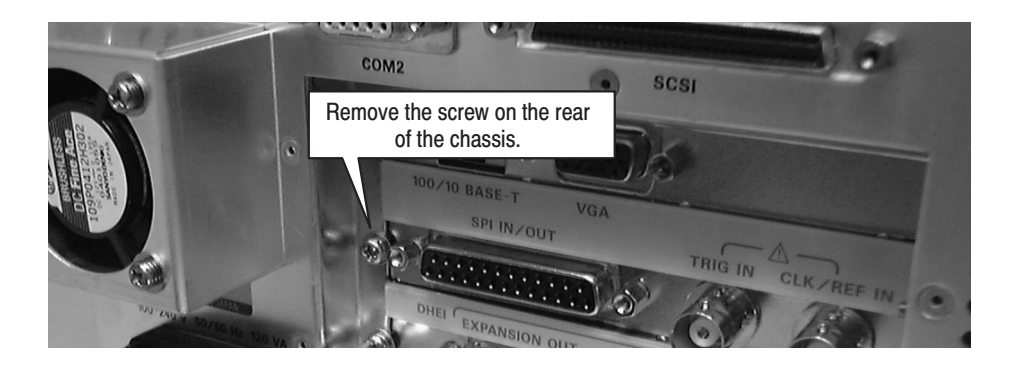

#### Figure 5: Removing the screw on the rear of the chassis

4. Grasp the Main board and slide it out.

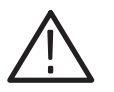

**CAUTION.** Be careful not to damage the parts and cables of the A11 Main board when you insert it into the instrument.

#### Installing the Replacement Main Board (A11)

- **1.** Remove the replacement Main board (A11) provided in this kit from the antistatic bag and place it on the bag.
- 2. Slide the extension plate of the Main board into the board clip, and then push it in until the connector is firmly engaged with the A20 PCI Back Plane board.
- **3.** Use a screwdriver with a #2 Phillips tip to install the two screws securing the Main board to the side and rear of the chassis.
- **4.** If an optional interface module is installed, reconnect the interface cable to the Main board.
- 5. Reconnect the cables at J3, J4, and J7 on the CPU board.

#### Installing the Cabinet, Board Retainers, and Top Frame

- 1. Use a screwdriver with a #2 Phillips tip to install the four screws securing the top frame with shield bracket to the chassis.
- **2.** Use a screwdriver with a #2 Phillips tip to install each screw securing the board retainers to the chassis.
- 3. Return the protective cover to the original position.
- 4. Slide the instrument into the cabinet.
- **5.** Use a screwdriver with a T-15 Torx tip to install the two screws securing the cabinet to the instrument.

**6.** Remove the protective backing from the label marked "0 dBm", and then apply it to the rear panel, just below the CLK/REF IN connector.

## **Upgrading the Firmware**

After you have replaced the Main board, you need to upgrade the firmware that support the new Main board. Perform the following procedure to upgrade the firmware:

| Removing the Existing<br>MTX100 Application |     | Power on the instrument.                                                                                                    |
|---------------------------------------------|-----|----------------------------------------------------------------------------------------------------|
|                                             | 2.  | Connect the key board and mouse provided with the instrument to the front-panel USB connectors.                                          |
|                                             | 3.  | Select Settings $\rightarrow$ Control Panel from the Start menu. The Control Panel window appears.                                       |
|                                             | 4.  | Double-click the <b>Add/Remove Programs</b> icon. The <b>Add/Remove Pro-<br/>grams Properties</b> dialog box appears.                    |
|                                             | 5.  | Select the <b>MTX100,RTX100</b> in the list, and then click the <b>Remove</b> button.                                                    |
| Installing the MTX100<br>Application        | 6.  | Insert the <b>MTX100 &amp; RTX100 Application Software Recovery Version</b><br><b>5.0</b> CD provided in this kit into the CD-ROM drive. |
|                                             | 7.  | Double-click the My Computer icon and the CD-ROM drive icon.                                                                             |
|                                             | 8.  | Double-click the Application_Software folder.                                                                                            |
|                                             | 9.  | Double-click the <b>setup.exe</b> icon in the folder.                                                                                    |
|                                             | 10  | Follow the on-screen instructions.                                                                                                    |
|                                             | 11. | When the following dialog box is displayed, click the <b>Yes</b> button. This                                                            |

dialog box appears more than once.

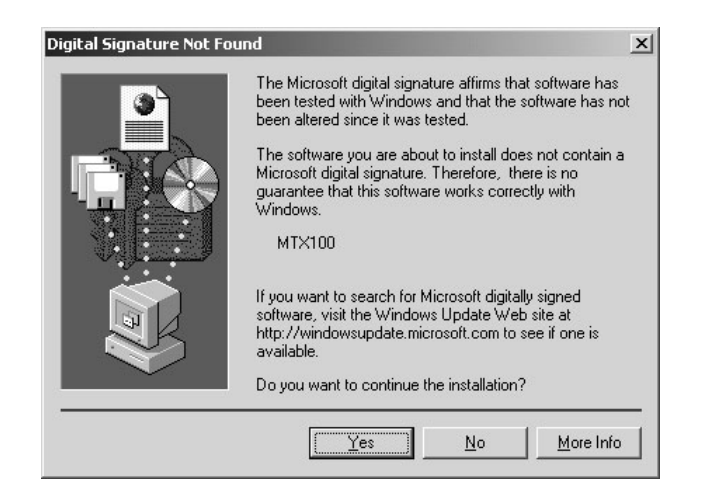

When the following dialog box is displayed, click the **OK** button, and then click the **Finish** button to complete the setup.

| 🕼 MTX100 | ),RTX100 Installer Information                                                                                                    | × |
|----------|----------------------------------------------------------------------------------------------------|---|
|          | Error 1722. There is a problem with this Windows<br>Installer package. A program run as part of the setup<br>did not finish as expected. Contact your support<br>personnel or package vendor. |   |
|          | QK                                                                                                    |   |

12. Restart Windows 2000. The Play screen appears.

#### Upgrading the Internal FPGA Code

- 13. Select Status from the Utility menu. The STATUS dialog box appears.
- **14.** Check the **Code** numbers of the **Main** module and optional interface module (if installed).

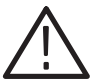

**CAUTION.** While checking the Code numbers, do not operate the instrument. Doing so will cause trouble in operation.

If the displayed code number(s) is(are) different from the following, upgrade the corresponding FPGA code(s).

- Main: 03
- ASI: 03
- Univ I/F: 05
- BNC I/F: 01
- DHEI: 01
- IEEE1394: 02
- SMPTE310M: 01

If the Code numbers of the Main and optional interface modules are different from the above numbers, you need to upgrade the FPGA codes of both modules.

- 15. Select Exit from the File menu to exit the MTX100 application.
- 16. Double-click the My Computer icon and the CD-ROM drive icon.
- 17. Double-click the Upgrade\_V5\_0\_FPGA folder.
- **18.** Double-click one of the folder corresponding to the FPGA code that you want to upgrade (for example, **ASI**).
- **19.** Double-click the **.bat** icon in the folder.

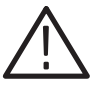

**CAUTION.** Do not power off the instrument until the upgrade is complete. Doing so will cause the instrument to not start up normally.

The upgrade process is completed in about 2 minutes. When the process is complete normally, the message "Success" appears on the screen. When an error message appears on the screen, repeat steps 13 through 19 again.

**20.** If there is another FPGA code to upgrade, open the appropriate folder and double–click the **.bat** icon in it.

- 21. Power off the instrument and then power it on again.
- **22.** Check whether the new version of the firmware is properly installed:
  - a. Select Status from the File menu. The STATUS dialog box appears.
  - **b.** In the dialog box, check that the MTX100 Version and Main code numbers are as follows:

MTX100 Version: **5.0** Main and optional module Code: the same number as listed on the previous page

This complete the firmware upgrade procedure.

### **Verifying Instrument Performance**

After you have replaced the Main board and upgraded the MTX100, do the performance verification procedure for the MTX100 as described in the *MTX100 MPEG Recorder & Player Service Manual* (Tektronix, Inc. part number 070-A835-XX).

**End of document** 

Installation Instructions